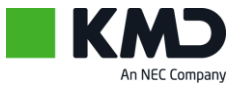

# Flexregistrering i Rollebaseret Indgang

### HVOR FINDER JEG MIN FLEXREGISTRERINGER OG SALDO?

Under fanen Egne Oplysninger og herunder Fravær/nærvær finder du Flextidsregistrering.

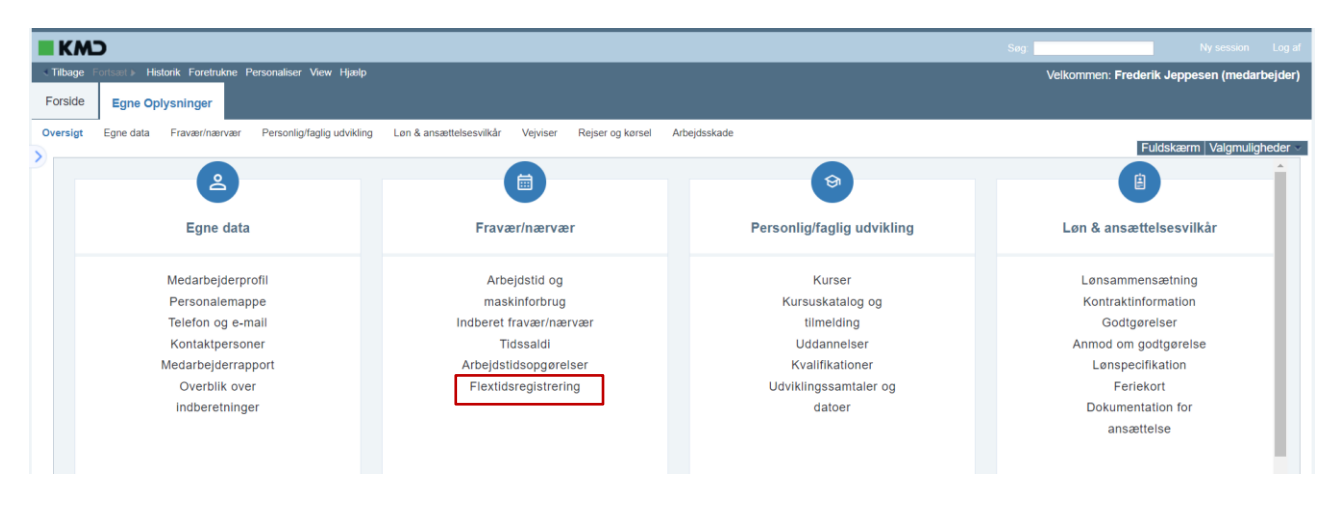

Klik på teksten, og du får vist oplysninger om din flex.

Du kan se samlet flexsaldo og dine flexregistreringer inden for de sidste 14 dage. Hvis du vil se længere tilbage, skal du vælge en anden periode.

| le                         | xtidsregistrering |            |               |          |          |                                         |                                           |                |            |           |           |
|----------------------------|-------------------|------------|---------------|----------|----------|-----------------------------------------|-------------------------------------------|----------------|------------|-----------|-----------|
| Samlet flex balance: 15,87 |                   |            |               |          |          |                                         |                                           |                |            |           |           |
| Periode: 14 dage bagud     |                   |            |               |          |          |                                         |                                           |                |            |           |           |
| 面 Overfør til Excel        |                   |            |               |          |          |                                         |                                           |                |            |           |           |
| Flex Overblik              |                   |            |               |          |          |                                         |                                           |                |            |           |           |
|                            | Medarbejdernummer | Dato       | Flex type     | Starttid | Sluttid  | Forventet arbejdstid<br>(ekskl. fravær) | Registreret arbejdstid<br>(ekskl. fravær) | Flexpåvirkning | Ændret den | Ændret af | Kommentar |
|                            | 00001073          | 08.12.2023 | Præsteret tid | 08:00:00 | 16:30:00 | 7,40                                    | 8,50                                      | 1,10           | 11.12.2023 | XYDLEDER  |           |
|                            | 00001073          | 11.12.2023 | Præsteret tid | 10:00:00 | 16:00:00 | 7,40                                    | 6,00                                      | -1,40          | 11.12.2023 | XYDLEDER  |           |
| AEndr Dpret                |                   |            |               |          |          |                                         |                                           |                |            |           |           |

### **INDBERETNING AF PRÆSTERET TID**

For indberetning af præsteret tid klik på ikonet **Opret**.

- 1. Vælg en dato
- 2. Angiv Starttid og Sluttid
- 3. Angiv eventuel en kommentar

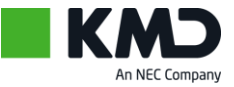

- 4. Klik på **ENTER** på tasteturet. Først herefter bliver ikonet "Gem" aktivt
- 5. Klik på Gem.

| Flex type: Præstere | et tid 💌   |                    |
|---------------------|------------|--------------------|
| Dato:*              | 11.12.2023 |                    |
| Starttid:*          | 10:00:00   | Sluttid:* 16:00:00 |
| Flexpåvirkning:     | 4,60       |                    |
| Kommentar:          | Som aftalt |                    |
|                     |            |                    |
|                     |            |                    |
| 🖌 Gem <             | > Fortryd  |                    |

## INDBERETNING AF EN FLEX/AFSPADERINGSDAG

Hvis du vil afspadsere **en hel dag**, skal du oprette en dags flex. Klik på ikonet **Opret**.

- 1. Vælg Flex type = Flex fri
- Vælg en dato
  Angiv eventuel en kommentar
- 4. Klik på ENTER på tasteturen. Først herefter bliver ikonet "Gem" aktivt
- 5. Klik på Gem.

| Flex type: Flex fri           |            |                   |  |  |  |  |  |
|-------------------------------|------------|-------------------|--|--|--|--|--|
| Dato:*                        | 06.12.2023 |                   |  |  |  |  |  |
| Starttid:                     | 00:00:00   | Sluttid: 00:00:00 |  |  |  |  |  |
| Flexpåvirkning:<br>Kommentar: | 7,40-      |                   |  |  |  |  |  |
| 🖌 Gem                         | ♦ Fortryd  |                   |  |  |  |  |  |

#### **INDBERETNING AF FLEX/AFSPADERING**

Hvis du vil afspadsere et par time eller 1/2 dag, skal du blot indberette din præsteret tid for den dag – for eksempel fra kl. 10-15.30. Se Indberetning af præsteret tid.